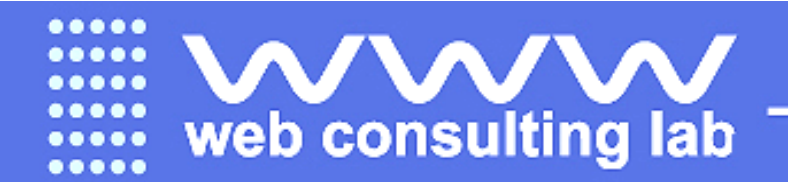

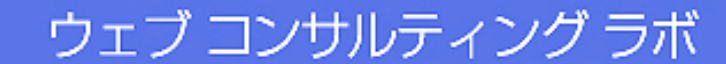

# ケータイ医療サイト 作成早わかり Ver.2-4

最安、最強の医療モバイルサイトの入力方法は、こんなにかんたんです!

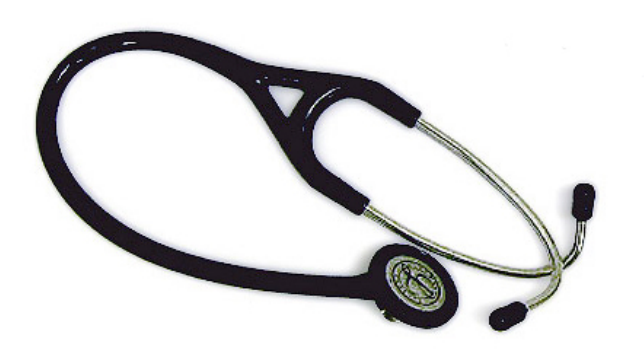

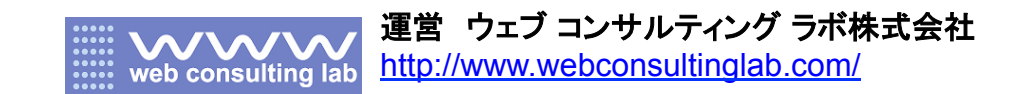

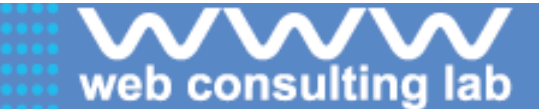

# ①デザインテンプレートの選択

#### ■まずテンプレートをお選びください

デザインテンプレートの選択です。ご選択いただけるテンプレートは1種類のみで す。後から変更すると、テキストをすべて入力し直さないといけないので、注意し てお選びください。 医療機関係の携帯サイト用テンプレート(集恵・場意)(左からテンプレート1、

■ 医療機関紹介務帯サイト用テンプレート (集選・増退)(左からテンプレート | 2、3)

| (1)天王台湖在器病院                                                                                                    | (2)天王台湖在器麻熊                                                      | (2)天王台消化器病院                                                                                                    |
|----------------------------------------------------------------------------------------------------|------------------------------------------------------------------|----------------------------------------------------------------------------------------------------|
| 第1日本<br>1150年(11月2日 二次回<br>1150年(11月2日 二次回<br>1150年(11月2日 二<br>1150年(11月2日)<br>1150年(11月2日)<br>1150年(11月2日)<br>1150年(11月2日)<br>1150年(11月2日)<br>1150年(11月2日)                                                                                                    |                                                                  | Concentration<br>Concentration<br>Concen |
|                                                                                                    |                                                                  |                                                                                                    |
| <ul> <li>10-22880</li> <li>天王台湾北島病院<br/>54055511-5355804554554</li> <li>日本村</li> </ul>                                                                                                    | 「私日」2014年1月)<br>+ 355(2015)<br>天王台湾化園高龍<br>てんかがいようかがりまたい。        | + <u>いっぱなま</u> ら。<br>天王台湾化画典定<br>たんの355 にようかきびよういん                                                                                                    |
| 1月1日本11日第1日、3月2月1日に加加水日<br>1月2月日日、11日、11日、11日、11日<br>1月2日日、11日、11日、11日、11日、11日<br>1月2日日、11日、11日、11日、11日、11日<br>1月2日、11日、11日、11日、11日、11日、11日、11日<br>1月2日、11日、11日、11日、11日、11日、11日、11日、11日、11日、1                                                                                                    | 11日 A1<br>11日 - A1<br>11日 - A1 - 田田田 - A41日田田 - 田戸田市<br>山田田田 山田田 | <ul> <li>(日本)日本日(日本)(本)(日本)(日本)(日本)(日本)(日本)(日本)(日</li></ul>                                                                                                    |
| 12-1216-50.78<br># FAX                                                                                                    | ARD WITH A - EXAMINA                                             | 01-1214-5424                                                                                                    |
|                                                                                                    | 11-1110-1171                                                     | 10-8765-6021                                                                                                    |
| 9270-1176                                                                                                    | 03-0705-0321                                                     | 10.0                                                                                                    |
| 午業県営品子湾施営台1-11-31<br>(1)                                                                                                    | LINE CONTRACTOR                                                  | 17 27 0-1175<br>11 Med. 18 22 27 28 46 49 67 1-11-11                                                                                                    |
| ●由古小駅·文通                                                                                                    | 5. 建築 把算 F 活動 建会1-11-31                                          | 1211                                                                                                    |
| 常います。                                                                                                    | 19.11                                                            | TRUCINE INC.                                                                                                    |
| 40 用人水牛食土                                                                                                    | NAME AND ADDREED FOR                                             | THE REPORT OF A DECISION OF A DECISIONO OF A DECISIONO OF A DECISIONO OF A                                                                                                    |
| 4E 000000                                                                                                    |                                                                  | 補目 先大东未金土                                                                                                    |
| 10 00000 ×                                                                                                    | <b>昭</b> 日 用入水本来去                                                | ## 000000 X                                                                                                    |
| 4F #1 3-00~-12-00                                                                                                    | WE 000000                                                        | THE REAL                                                                                                    |
| 100 131~1141                                                                                                    | CHE KING                                                         | V 81 9.00~ 12.00                                                                                                    |
| 月補日~金補日                                                                                                    | 中朝 100-1200                                                      | THE REPORT OF                                                                                                    |
| 1 M 1 1 1 - T 1 1 1 1 1 1 1 1 1 1 1 1 1 1 1                                                                                                    | THE BARRIES OF                                                   | 月4月日~金4月日                                                                                                    |
| *#11110-2.812-C                                                                                                    | 月曜日~金曜日                                                          | 1.100                                                                                                    |
| • H = 0                                                                                                    | + 6810                                                           | PH1111~2.458.12                                                                                                    |
| <ul> <li>2 1 1 2 7 12</li> </ul>                                                                                                    | 年前11-11-2-45まで                                                   | The second second                                                                                                    |
| 14312000EF.                                                                                                    | 10.00 Line                                                       | 10000000                                                                                                    |
| <ul> <li>こんな症状はこれ回れる</li> <li>(*1)が入ります。</li> </ul>                                                                                                    | DMRD                                                             | (4.1)が入ります。                                                                                                    |
| ●お花のアビールボイント                                                                                                    | 中来21部3.回来,学。                                                     | 143100.5.0E W.                                                                                                    |
| 19423が入ります。9421的ほしります。9                                                                                                    | CHORE BORNESS CONTRACTOR                                         | 1010030471514145                                                                                                    |
| DESCRIPTION FOR THE PARTY OF THE PARTY OF TH | TRADE AVE. T.                                                    | 13433からります。9435かはいります。9                                                                                                    |
| 4/13 がほしつ(ます)                                                                                                    | 1.ドキエルが入ります。テキストがにないります。テ                                        | 1343355入ります, 5433555101ます, 5                                                                                                    |
| PARDAUET.                                                                                                    | 4.11がはいります。                                                      | 4.33 M(2) (0 R F -                                                                                                    |
| 1.5+33日入ります。5+3110(21.9)ます。5                                                                                                    | ATIMICALET.                                                      | 171/10/09/10/1                                                                                                    |
| 435502197.                                                                                                    | 1343353.927.                                                     | • <u>sharter</u> o                                                                                                    |
| • <u>5.02.00</u> 7.5                                                                                                    | <ul> <li>Shortbark</li> </ul>                                    | 2                                                                                                    |
| · · · · · · · · · · · · · · · · · · ·                                                                                                    | - am: ##75                                                       | a satisfier of the                                                                                                    |
| A MUSICIPAL                                                                                                    | C BROKETOS                                                       | a acounto                                                                                                    |
| 8x27x2-x228x23x                                                                                                    | <ul> <li>A.1.514-B.A.3.</li> </ul>                               | And The Contract of the                                                                                                    |
| Copyright 000                                                                                                    |                                                                  | WLL.                                                                                                    |
|                                                                                                    |                                                                  |                                                                                                    |

看護師・スタッフの求人・募集サイト用テンプレート (左からテンプレート 4、
5、 6)

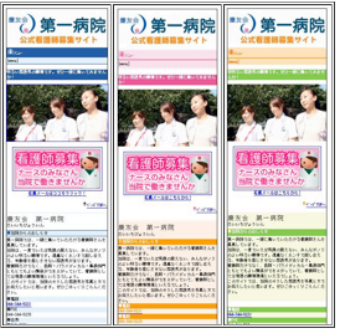

・
 デンブレート1 0 デンブレート2 0 デンブレート3 0 デンブレート4 0 デンブ
 レート5 0 デンブレート6
 (面の)
 (面の)
 (目の)
 (目の)
 (目の)
 (目の)
 (目の)
 (目の)
 (目の)
 (目の)
 (目の)
 (目の)
 (目の)
 (目の)
 (目の)
 (目の)
 (目の)
 (目の)
 (目の)
 (目の)
 (目の)
 (目の)
 (目の)
 (目の)
 (目の)
 (目の)
 (目の)
 (目の)
 (目の)
 (目の)
 (目の)
 (目の)
 (目の)
 (目の)
 (目の)
 (目の)
 (目の)
 (目の)
 (目の)
 (目の)
 (目の)
 (目の)
 (目の)
 (目の)
 (目の)
 (目の)
 (目の)
 (目の)
 (目の)
 (目の)
 (目の)
 (目の)
 (目の)
 (目の)
 (目の)
 (目の)
 (目の)
 (目の)
 (目の)
 (目の)
 (目の)
 (目の)
 (目の)
 (目の)
 (目の)
 (目の)
 (目の)
 (目の)
 (目の)
 (目の)
 (目の)
 (目の)
 (目の)
 (目の)
 (目の)
 (目の)
 (目の)
 (目の)
 (目の)
 (目の)
 (目の)
 (目の)
 (目の)
 (目の)
 (目の)
 (目の)
 (目の)
 (目の)
 (目の)
 (目の)
 (目の)
 (目の)
 (目の)
 (目の)
 (目の)
 (目の)
 (目の)
 (目の)
 (目の)
 (目の)
 (目の)
 (目の)
 (目の)
 (目の)
 (目の)
 (目の)
 (目の)
 (目の)
 (目の)
 (目の)
 (目の)
 (目の)
 (目の)
 (目の)
 (目の)
 (目の)
 (目の)
 (目の)
 (目の)
 (目の)
 (目の)
 (目の)
 (目の)
 (目の)
 (目的)
 (目的)
 (目的)
 (目的)
 (目的)
 (目的)
 (目的)
 (目的)
 (目的)
 (目的)
 (目的)
 (目的)
 (目的)
 (目的)
 (目的)
 (目的)
 (目的)
 (目的)
 (目的)
 (目的)
 (目的)
 (目的)
 (目的)
 (目的)
 (目的)
 (目的)
 (目的)
 (目的)
 (目的)
 (目的)
 (目的)
 (目的)
 (目的)
 (目的)
 (目的)
 (目的)
 (目的)
 (目的)
 (目的)
 (目的)
 (目的)
 (目的)
 (目的)
 (目的)
 (目的)
 (目的)
 (目的)
 (目的)
 (目的)
 (目的)
 (目的)
 (目的)
 (目的)
 (目的)
 (目的)
 (目的)
 (目的)
 (目的)
 (目的)
 (目的)
 (目的)
 (目的)
 (目的)
 (目的)
 (目的)
 (目的)
 (目的)
 (目的)
 (目的)
 (目的)
 (目的)
 (目的)
 (目的)
 (目的)
 (目的)
 (目的)
 (目的)
 (目的)
 (目的)
 (目的)
 (目的)
 (目的)
 (目的)
 (目的)
 (目的)
 (目的)
 (目的)
 (目的)
 (目的)
 (目的)
 (目的)
 (目的)
 (目的)
 (目的)
 (

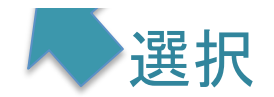

| web consulting la                                                                                                    | ウェブ コンサルティング ラボ                                                   |
|----------------------------------------------------------------------------------------------------|-------------------------------------------------------------------|
| ガイダンスページ<br>トップページ入力フォーム<br>コンテンツ入力フォーム[P-1]<br>コンテンツ入力フォーム[P-2]<br>コンテンツ入力フォーム[P-3]<br>コンテンツ入力フォーム[P-3]<br>コンテンツ入力フォーム[P-6]<br>コンテンツ入力フォーム[P-6]<br>コンテンツ入力フォーム[P-6]<br>コンテンツ入力フォーム[P-7]<br>コンテンツ入力フォーム[P-8]<br>地図ページ入力フォーム[P-9]<br>お申込み確定ページ<br>ログアウト<br>メールアドレス変更ページ<br>パスワード変更ページ<br>パスワード変更ページ<br>トップページ<br>「Ips: 人民案内<br>Tips: 出版のご案内 | ガイダンスページ<br><sup>テ</sup> ンプレートを登録しました。<br>「トップページ入力フォーム」へ進んでください。 |

まずデザインテンプレートをお選びください ご選択いただけるテンプレートは1種類のみです。

上段の3つは、集患用の医療機関紹介サイト用×色違い3点 下段の3つは、看護師求人・募集サイト用×色違い3点

看護師求人サイト用のテンプレートは、看護師求人用のバナーになり、クリックすると自動的に連絡用の携帯メールが立ち上がります。

テンプレートを選択すると、上の画面になり、トップページの入力画面に進めます。

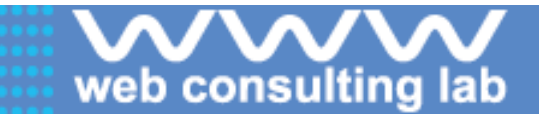

ウェブ コンサルティング ラボ

## ②トップページ、必須項目の入力

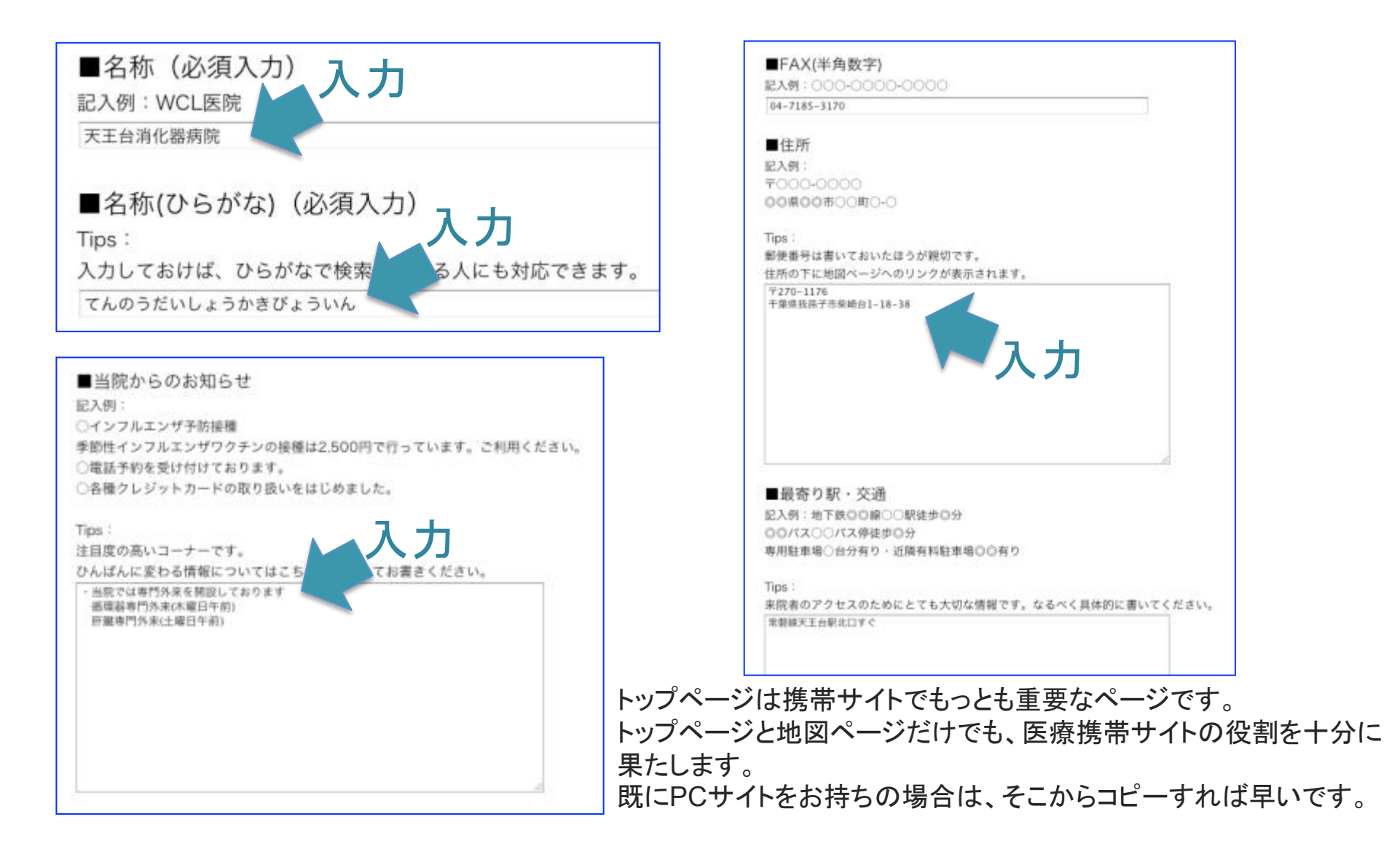

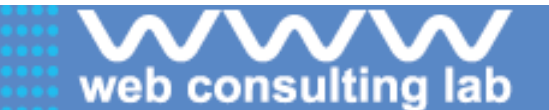

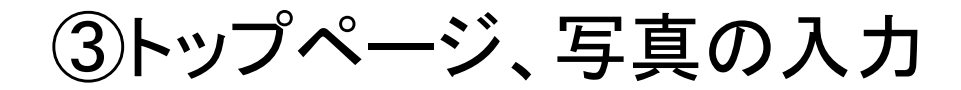

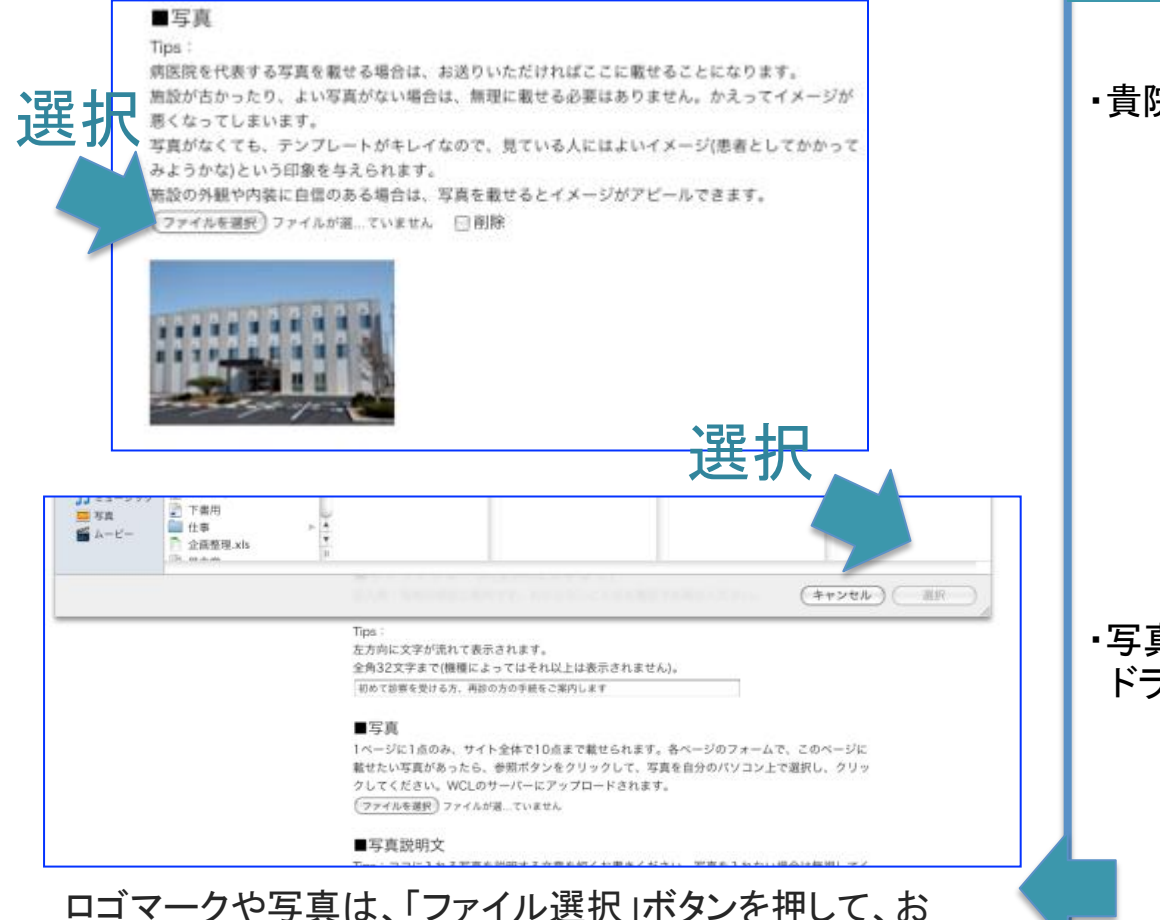

使いのパソコンの中から画像を指定し、「選択」を押して 画像をWCLにお送りください。写真はなくても問題ない

ので、無理に載せる必要はありません。

### 写真を貴院PCサイトからコピーして入力する方法

※写真の著作権、肖像権にご注意ください。 1日ドック 税;入48.300円 ● 検査は午前中で終わります。(当日の温み具合により異なります。) ・ 胃の検査は、レントゲン検査(バリウム)と内視鏡検査(カメラ)のいずれた ・希望される方には、昼食(無料)をご用意致します。 (但し、検査後1時間は飲食でできませんので、予めごZ承ください。) ・写真をデスクトップに ドラッグ→コピーします。 magell コピーした写真ファイルを、左の要領で 入力フォームからアップロードします。

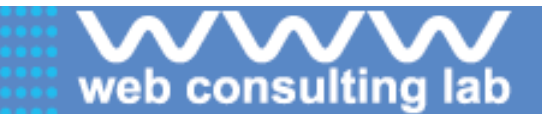

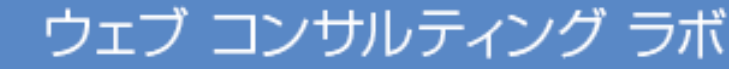

④トップページのページ更新

### html生成

更新

(html生き) ←上記入力後、必ず左の「html生成」ボタンを一度押して、実際のhtml文書を生成してください。このhtml文書が、携帯サイトの本体です。プログなどで馴れている人は、htmlを操作していただければ、携帯サイトの表示に反映されます。

#### ■html(必須入力)

<html xmlris="http://www.w3.org/1999/xhtml" xml:lang="ja" dir="ltr"> chead> <meta http-equiv="Content-Type" content="application/xhtml+xml; charset=Shift\_JIS\* /> <meta name="keywords" content="我莲子市,経鼻内視鏡,がん検診, 胃腸料,大腸力 メラ,青カメラ,ガン,癌,千葉県\* /> <meta name="description" content="常繁線天王台駅北口ずぐ, 45床の背景 務病院、我街子市、柏市・取手市・土浦市田辺が診療業。\* /> <title>天王台消化器病院 受診ご案内</title> <style type="text/css"> <![CDATA] a:link(color:#e84986;) a:focus(color:;) a:visited(color:#e84986;) </style> </head> <body style="background-color:#ffffff;color:#333333;"> <a name="top" id="top"> </a> <div style="font-size:x-small;"> <div style="text-align:center;"><img src="/img/(logo\_fname\_top)" alt=""</pre> style="margin 5px 0;" /></div> <img src="/img/2/sp.gif" alt="" width="1" height="3" /> <br /> <div style="background:#f8dde9;"> <div style="text-align:center;"><img src="/img/2/line\_menu\_t.gif" alt="" width="240" height="7" /> </div> simg src="/img/2/icon\_menu.gif" alt="" width="11" height="14" tyle="margin:0.3px;" /><span style="color:#e84986;">3/Li-</span><br /> cimg src="/img/2/line.gil" alt="" width="100%" height="7" /><br />

(更新) 問題なければ、左の「更新」ボタンを押して、このページの内容を確定して次のページの 入力にお進みください。 【重要】入力が終わったら**必ず、「html生成」ボ タンを押して、携帯サイトの本体になるhtml文** 書を生成してください。

その後、下の「更新」ボタンを押すと、入力した 情報がデータベースに送られて、トップページ が完成します。

次に下層ページの入力にお進みください。

トップページに書き忘れたことがあれば、いつ でも戻ってきて書き足せます。 修正入力が終わったら**必ず、「html生成」ボタ** ンを押して、その後「更新」ボタンを押してください。

長い文章はあらかじめWORDなどの文書ソフ トで作成していただき、そこからコピーして入力 していただけますと、「HTML作成」ボタンを押 し忘れても再度コピーでご入力いただけます。

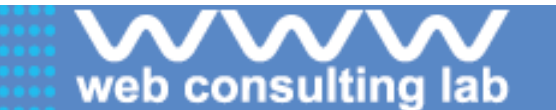

⑤下層ページの構成を考える

- 当ケータイサイトでは、トップページの下の第2階層以下に使えるページを、9ページまでご用意しています。
- トップページと地図ページは固定です。
- まず、1~8ページを何のコーナーにするか、設計図をお考えください。 既にPCサイトをお持ちの場合は、そこからテキストと写真を移植する とかんたんに作成できます。
- 全ページを無理に埋める必要はありませんが、ページ数が多い方が SEO上有利だと思われます。
- ex.メンタルクリニックの場合

| 0 | トップページ(固定) | 「診療情報はくわしく載せておき  |
|---|------------|------------------|
| 1 | 初診の方へ      |                  |
| 2 | ご挨拶        | 「「院長の目己紹介は1ページほ」 |
| 3 | 認知症        |                  |
| 4 | うつ 躁うつ病    | 「来院の多い症例の紹介ページ   |
| 5 |            | を多くしよう」          |
| 6 |            |                  |
| 7 | 治療法        | 「治療法はまとめて1ページに」  |
| 8 | リンク        | 「当院のリンク集も作ろう」    |
| 9 | 地図(固定)     |                  |
|   |            |                  |
|   |            |                  |

全ページを埋める必要はありません。

| 下層ページ構成パターン                                                                                                    |
|----------------------------------------------------------------------------------------------------|
| ex.一般パターン                                                                                                    |
| 💌 x==+                                                                                                    |
| [0]TOP [1]受診ご案内<br>[2]入院ご案内 [3]院長挨拶<br>[4]医師紹介 [5]診療内容<br>[6]看護師募集 [7]情報保護<br>[8]リンク [9]地図                                                |
| ex.治療法、特殊外来を強調                                                                                                    |
| אב"ד-<br>דד                                                                                                    |
| <u>[0]TOP [1]院長ご挨拶</u><br>[ <u>2]漢方薬治療 [3]花粉症治療</u><br>[ <u>4]いびき治療 [5]子宮頸がんワクチン</u><br>[ <u>6]禁煙外来 [7]ニンニク注射</u><br>[8]補聴器 [ <u>9]地図</u> |
| <ul> <li>・大規模病院の場合は、リクルーティング</li> <li>と地域連携に絞って紹介するほうがよい</li> </ul>                                                                       |
| でしょう。<br>・その他、wcl-m.com左メニューの「参考<br>携帯サイト集」を参考にして、貴院の場合<br>の最適なページ配分をお考えください。                                                             |

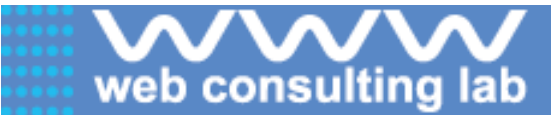

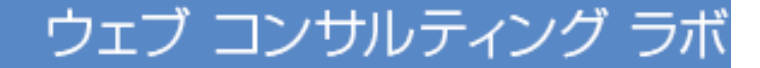

# ⑥下層ページ、タイトル決定・入力

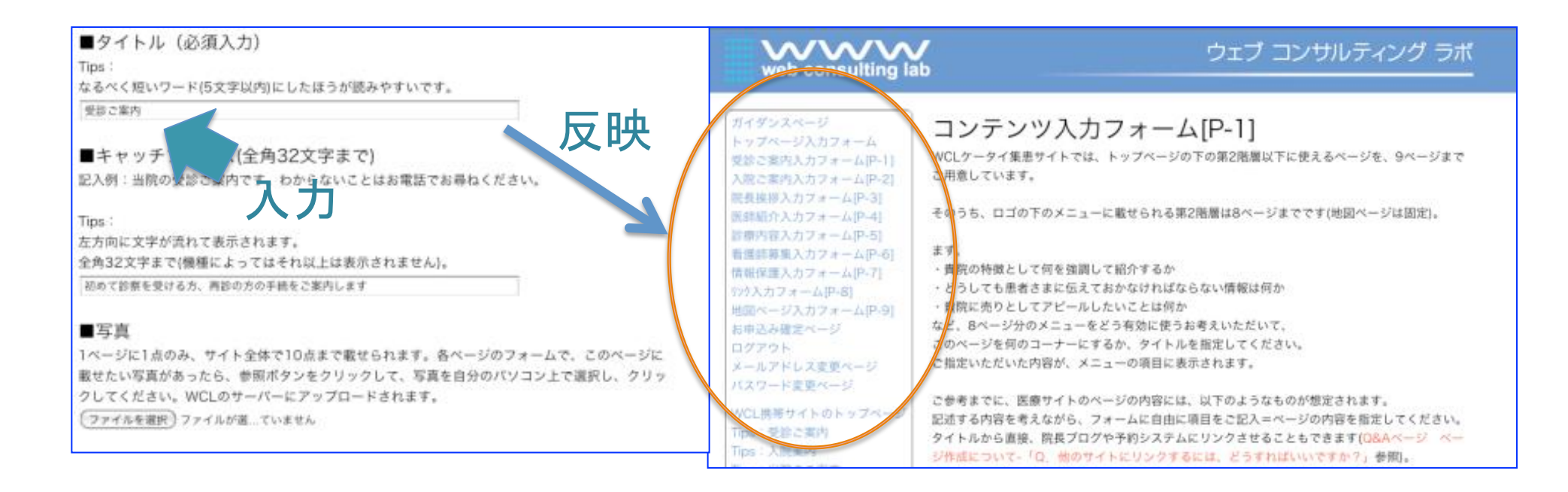

入力フォームの「タイトル」のところにそのページのタイトルをご記入ください。 タイトルは、ページ入力「更新」後、自動的にメニューに反映されますので、そのページの中身がすぐにわかるように なります。

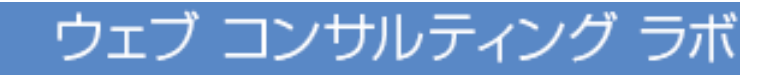

## ⑦下層ページ、コンテンツ入力

| 初めて診療を受ける方                                                                                          |                              |
|----------------------------------------------------------------------------------------------------|------------------------------|
|                                                                                                    |                              |
| ■本文1                                                                                                |                              |
| Tips :                                                                                              |                              |
| なるべく簡潔に。改行も                                                                                         | してください。                      |
| ご接寄いただくもの                                                                                           |                              |
| 必ず健康保険証をおもちくだ                                                                                       | iðuv,                        |
| 受付時間月曜日~全曜日                                                                                         | 午前8:30〇12:45 / 午後1:30~4:45まで |
| 土曜日 午前8:30○午後2                                                                                      | 45 E T                       |
| 外診日·日曜 祝日 年末                                                                                        | 年始(12月30日〇1月3日まで)            |
| =ただし、一部の診療科及び                                                                                       | 担当医によっては、診療時間が異なることがございます。   |
| →予約+お問合せは電話にて                                                                                       | 添ります。                        |
|                                                                                                    |                              |
| ■見出し2                                                                                               |                              |
| 受付の変れ                                                                                               |                              |
|                                                                                                    |                              |
| ■本文2                                                                                                |                              |
| <ul> <li>受付手続き</li> <li>病院内、総合受付にて受付を</li> </ul>                                                    | 行います。受付前のカウンターにて、診療中込書、預診業を  |
| 記入の上健康保険証を窓口に                                                                                       | ご提出ください。                     |
| to make a                                                                                           |                              |
| <ul> <li>         ·          ·         ·</li></ul>                                                  | て受付票と診察券の入ったファイルをお渡しいたしますの   |
| <ul> <li>         ・          ・</li></ul>                                                            | 付曇号をご確認の上、診察符合場所内のモニターの案内をお  |
| <ul> <li>         ・診療符合         受付が済みましたら、受付に         で、受付票に印字してある受         待ち下さい。      </li> </ul> | 1付番号をご確認の上、診療特合場所内のモニターの案内をお |
| <ul> <li>              iwing             で             で</li></ul>                                  | 付着号をご確認の上、診療符合場所内のモニターの案内をお  |

web consulting lab

次に、各ページのコンテンツを入力してください。 「見出し+本文」の入力欄を10個用意していますので、 たっぷり記入できます。

#### ■写真

1ページに1点のみ、サイト全体で10点まで載せられます。各ページのフォームで、このページに 載せたい写真があったら、参照ボタンをクリックして、写真を自分のパソコン上で選択し、クリッ クしてください。WCLのサーバーにアップロードされます。 ⑦ファイルを選択)ファイルが第二ていません □削除

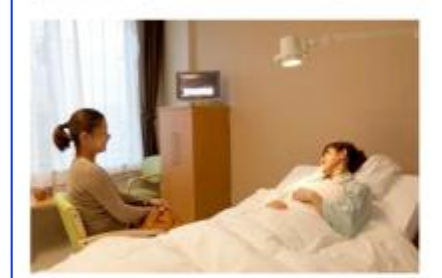

#### ■写真説明文

Tips:ココに入れる写真を説明する文章を短くお書きください。写真を入れない場合は無視してく ださい。

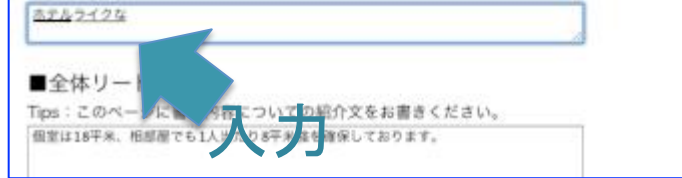

写真はトップページと同じように、ご自身のパソ コンから選択してください。 必要であれば、「写真説明文」もご記入ください。

### ウェブ コンサルティング ラボ

## ⑧入力確定

web consulting lab

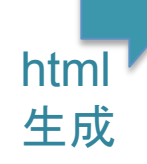

更新

●html生成 ←上記入力後、必ず左の「html生成」ボタンを一度押して、実際のhtml文書を生成してください。このhtml文書が、携帯サイトの本体です。プログなどで馴れている人は、htmlを操作していただければ、携帯サイトの表示に反映されます。

#### ■html (必須入力)

<html xmlns="http://www.w3.org/1999/xhtml" xml:lang="ja" dir="ltr"> chaids. <meta http-equiv="Content-Type" content="application/xhtml+xml; charset=Shift JIS\* /> <meta name="keywords" content="我孫子市,経鼻内視鏡,がん検診, 實驗料,大麗力 メラ.男カメラ.ガン.癌.千葉県\* /> <meta name="description" content="常期線天王台駅北口ずぐ。45床の背壁・消化 務病院、我張子市、相市・取手市・土浦市面辺が診療盤。\* /> <title>天王台消化器病院 受診ご案内</title> <style type="text/css"> <![CDATA] a link(color:#e84986) a:focus(color::) a:visited(color #e84986;) </style> </head> <body style="background-color:#ffffff:color:#333333;"> <a name="top" id="top"></a> <div style="font-size:x-small;"> <div style="text-align:center;"><img src="/img/(logo\_fname\_top)" alt=""

<dv style='text-align:center; ><img src='/img/(logo\_tname\_top)' alt=" style='margin:Spx 0;' /></div>

<img src="/img/2/sp.gif" alt="" width="1" height="3" /> <br />

cdiv style="background:#Eddde9/>
cdiv style="background:#Eddde9/>
cdiv style="text-align:center;"><img src="/img/2/line\_menu\_t.gif" alt="
width="2407 height="7"/></drx>

cimg src="/img/2/icon\_menu.gif" alt=" width="11" height="14"
style="margin:0.3px;"/> </span style="cdot:#Edd986;">>:1:</span>
cimg src="/img/2/line.gif" alt=" width="100%" height="7"/>

(更新) 問題なければ、左の「更新」ボタンを押して、このページの内容を確定して次のページの 入力にお進みください。

各ページを記入し終わったら、必ず「html生成」ボタン を押してください。次に「更新ボタン」を押すと、入力が 確定します。

※サイト公開後、修正するときも、フォームでテキスト を修正した後、必ず「html生成」ボタンを押してください。

### ⑨地図ページ記入

### 地図ページ入力フォーム[P-9]

地図ページの入力フォームです。 テキストを入力してページを完成させてください(すべての入力フォームを埋める必要はありません。何も入力されなければサイトに表示しません)。

地図ページは、新患の患者さまは必ずと言っていいほどアクセスするのでとても大切です。できる だけわかりやすく、交通機関や遮頼を記述してください。どのようなテキストを入れるかは、参考 リンクやTipsをご参考にしてください。

■キャッチフレーズ(全角32文字まで) 記入例:当院へのアクセス方法をご案内します。

Tips: 左方向に文字が流れて表示されます。 全角32文字まで(機種によってはそれ以上は表示されません)。 天王台洵化凝病院へのアクセス方法。

#### ■地図 Tips:

お手持ちの病医院の地図画像(lpeg)を載せる場合は、お送りいただければここに掲載します。 地図がない場合は、無理に載せる必要はありません。 弊社にてGoogleマップを作成いたします。

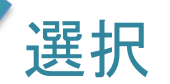

地図は、新患の患者さまは必ず見るので、とても 重要です。

このシステムは、地図ページをご記入いただかな いと、入力が確定しない仕組みになっています。 ふだんお使いの地図画像を使用したい場合は、 「ファイルを選択」ボタンで、写真と同じようにアッ プロードしてください。

もし地図がなければ、当社でGoogleマップを作成します。

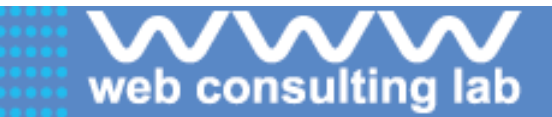

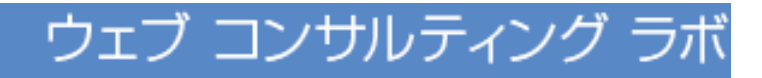

## ⑪申し込み確定、完成

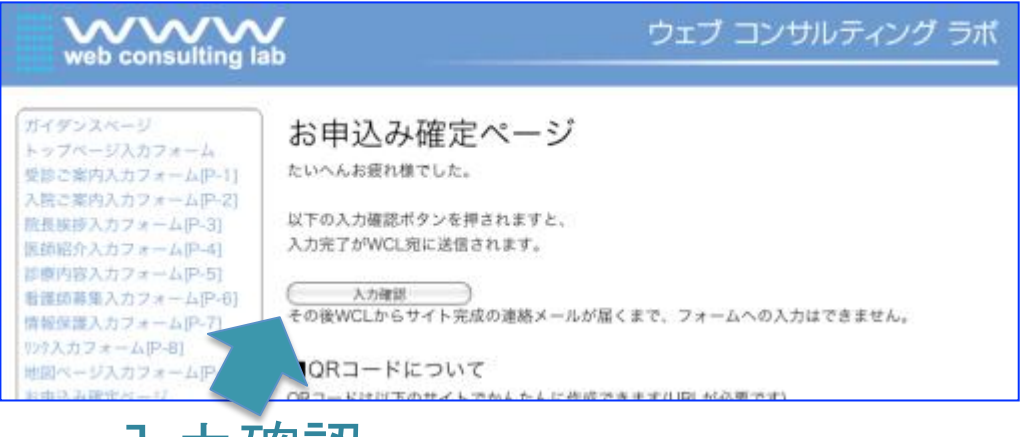

入力確認

地図ページの入力が終わったら、申し込み確定ページから「入 力確定」ボタンを押していただくと、入力が終了したという情報 が運営会社のWCLに届きます。

WCLで画像加工や校正などの作業をした後、携帯サイトの オープンをメールでお知らせします。

2週間~1カ月程度で、携帯やPCの検索エンジンから検索できるようになります。

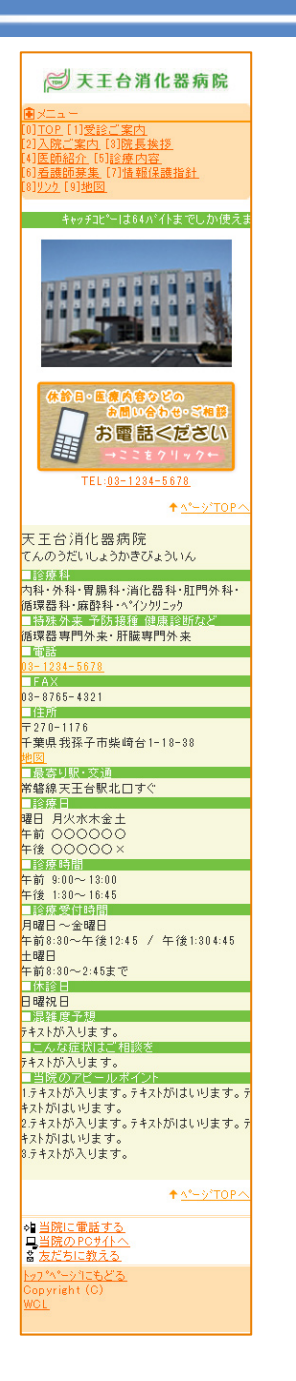

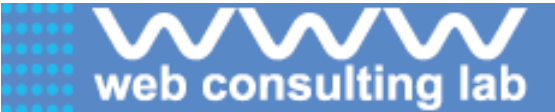

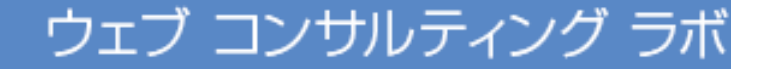

■更新について

パソコンから http://www.wcl-m.com/

にアクセスし、ログインしていただければ入力画面になります。 自由に変更して改善していただければ幸いです。変更はすぐにサイトに反映されます。

その際、フォーム上でテキストを直したり、写真を変更した場合は、必ず「HTML生成」ボ タンを押してから、「更新ボタン」を押してください。そうしないと、書き込んだ内容がHTML 文書に反映されません。

HTML文書を直接修正した場合は、「更新ボタン」を押していただければOKです。

しかし地図ページにつきましては、「HTML生成」ボタンを押すと地図が消去されてしまいますので、html文書のほうで修正して更新ボタンを押していただければ幸いです。

わからないことがあれば、 <u>http://www.wcl-m.com/toi.php</u> からお気軽にお問い合わせください。

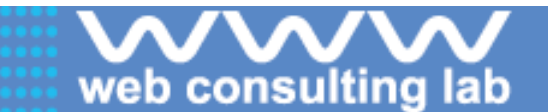

### ■アクセス解析について

アクセス解析のサービスは、当社としてはご提供しておりません。

貴院で、他社が提供するアクセス解析サービスのタグを、htmlファイルに埋め込んでいただければ、ご希望に近いことができると存じます。

アクセス解析サービスのタグの、htmlファイルへの埋め込みは、入力フォームから行えます。

各ページの入力フォームのいちばん下にある自由記述欄に、アクセス解析サービスのタグを書き込んでください。

携帯電話用のアクセス解析サービスですが、機能的に不十分なものしかありません。拾っているアクセス数は実際のものより少ないようです。PC並みの解析ができるものは存在しないと存じます。当社としては、モバイルアクセス解析は信頼性が低いと考えており、また、アクセス解析のプログラムタグは、文法的にSEOの阻害要因になり、表示順位を下げる恐れがあるので、推奨はしていません。

ご参考として、myRTモバイル <u>http://myrt.auriq.com/mobile/jp/</u> が無料で使え機能も充実しています。操作にややストレスを感じます。 こちらを入力される場合は、HTML Tag **をご使用ください**。

また、DoCoMoは仕様としてリファラーを出さないので、どのアクセス解析でも、リファラーについての解析はできないと思います。

また、このページの広告に、モバイルアクセス解析のサイトが出ています。 当社としましては、各サービスの内容は関知しておりません。4000円/月払う値打ちがあるものかどうか疑問です。 <u>http://www.google.com/search?client=opera&rls=ja&q</u> <u>=%E3%83%A2%E3%83%90%E3%82%A4%E3%83%AB+%E3%82%A2%E3%82%AF%E3%82%</u> BB%E3%82%B9%E8%A7%A3%E6%9E%90+docomo&sourceid=opera&ie=utf-8&oe=utf-8 以上、ご参考になりましたら幸いです。